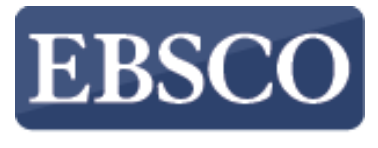

INFORMATION SERVICES

## Tutorial

## 

connect.ebsco.com

Demonstration Customer

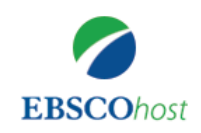

Searching: Academic Search Complete, Show all Choose Databases

Enter any words to find books, journal

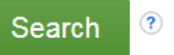

Search Options Basic Search Advanced Search Search History

EBSCO*host* is a powerful online reference tool that offers a variety of full text databases and popular databases from leading information providers. In this tutorial, we will look at how to search EBSCO*host*, as well as features including: the result list, previewing articles and images, and setting preferences.

| = |
|---|
| - |
| _ |
|   |

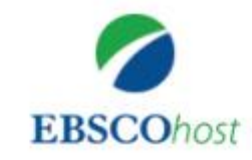

Searching: Academic Search Complete

## **Choose Databases**

|                                  | Search                           |                 |
|----------------------------------|----------------------------------|-----------------|
| Search Options<br>Search History | Basic Search                     | Advanced Search |
|                                  | Mobile Site<br>Phone and Android | apps            |

## = Searching: Academic Search Complete Choose Databases Climate change Search Basic Search Advanced Search Search History > Relevance \* Page Options -44 >> 🔄 Share 👻 Search Results: 1 - 10 of 62,591 1. What Shapes Colombia's Foreign Position on Climate Change? Factores que determinan la posición de la política exteriorde Colombia con Academic relación al cambio climático. Journal / Fatores que determinam a posição da política exterior

Note that because EBSCO*host* is a fully responsive web experience, you are able to access content from your mobile device with the same features and functionality available to you on desktop computers.

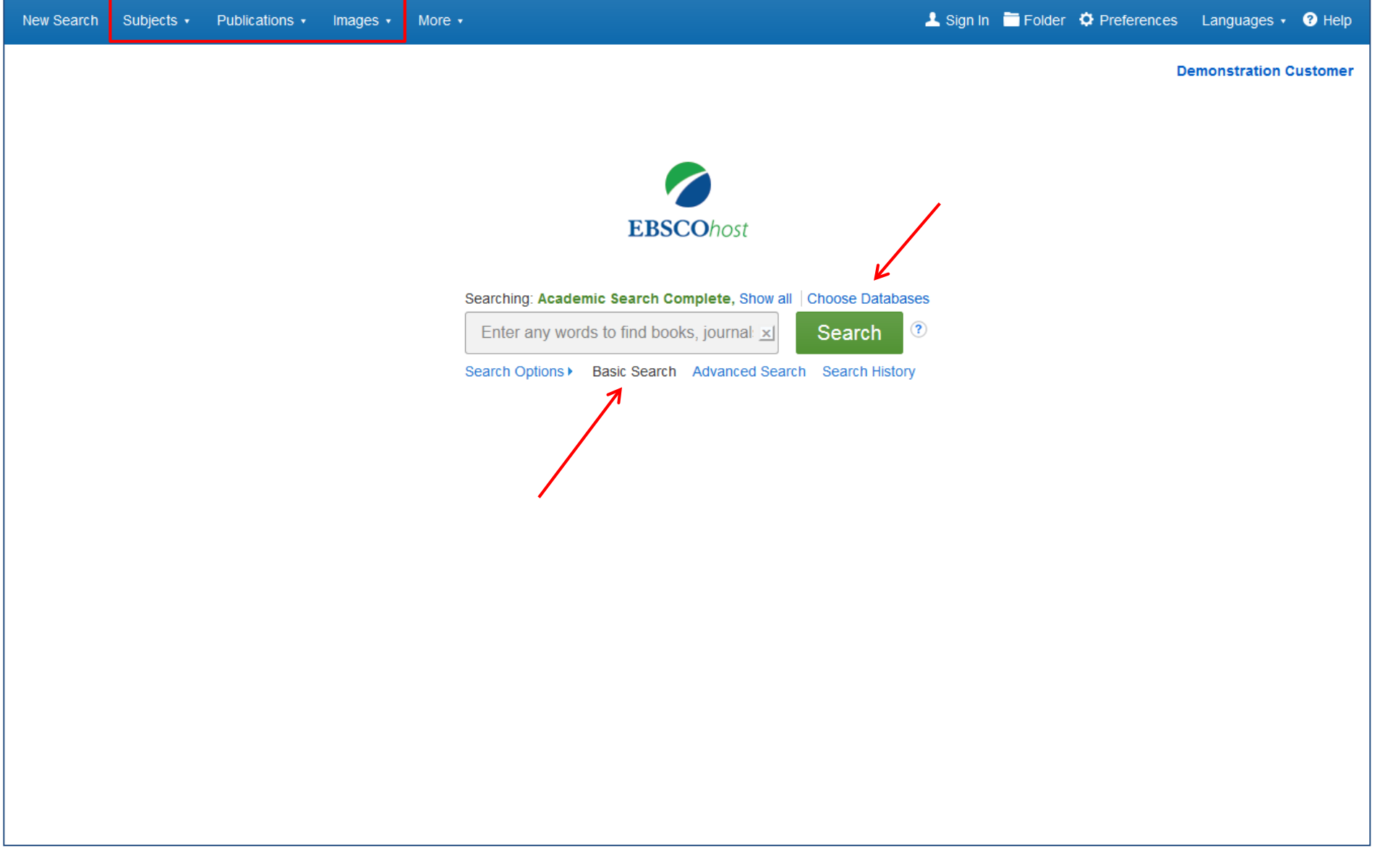

The Basic Search screen offers a simple, easy-to-use searching experience. The top tool bar offers additional features which can include a publication locator, subject browsing, and image collections. Note that the features available vary based on the databases selected.

You can add or change the databases being searched by clicking the **Choose Databases** link.

| New Search Subjects <b>▼</b> Publica | Choose Databases ?<br>Detailed View (Title lists included) Select another I                                                                                                    | EBSCO service                                                                                                    | Х                                                    | ler Preferences | S Languages ▼ Hel |
|--------------------------------------|----------------------------------------------------------------------------------------------------|----------------------------------------------------------------------------------------------------|------------------------------------------------------|-----------------|-------------------|
|                                      | <ul> <li>OK Cancel</li> <li>This multi-diation for the portion of the portion of</li></ul> | sciplinary database provides full<br>than 4,600 journals, including<br>early 3,900 peer-reviewed titles.<br>s to 1975 or further are available<br>one hundred journals, and<br>cited references are provided for<br>000 titles. | A® Database 🗐<br>er 🗐<br>adings (H.W.<br>Full Text 🗐 |                 |                   |
|                                      | OK Cancel                                                                                                    |                                                                                                    |                                                      |                 |                   |

The window that appears includes all of the databases available to you. From here you can read a brief description of each resource by holding your mouse over the preview icon. When you have located a resource to add, click the checkbox next to the name and click **OK**.

| n Subjects -                    |                                                       | inages • | More                                                                                                    |                   |   | Languages     |        |
|---------------------------------|-------------------------------------------------------|----------|----------------------------------------------------------------------------------------------------|-------------------|---|---------------|--------|
|                                 |                                                       |          |                                                                                                    |                   | C | Demonstration | Custon |
|                                 |                                                       |          | EBSCOhost                                                                                                    |                   |   |               |        |
|                                 |                                                       |          | Searching: Academic Search Complete, Show all Choose Datable<br>Enter any words to find books, journal <b>x</b> Search<br>Search Options Basic Search Advanced Search Search Histo | ory               |   |               |        |
| earch Options                   |                                                       |          |                                                                                                    |                   |   | Reset         |        |
| Search Modes an<br>Search modes | earch terms<br>y search terms<br>earching <u>Hint</u> |          | Apply related words<br>Also search within the full tex<br>Apply equivalent subjects                                                                                                | t of the articles |   |               |        |
| Limit your results              | ;                                                     |          | Scholarly (Peer Reviewed) Jo                                                                                                    | urnals            |   |               |        |
|                                 |                                                       |          |                                                                                                    |                   |   |               |        |

If you want to create a more targeted search you can expand the **Search Options** link to display the available limiters. **Search modes** allow you to choose between the **Boolean/Phrase** search, which will search for your terms, as you entered them in the search box, **Find all of my search terms**, which automatically adds an 'and' between your terms, or **Find any of my search terms**, which automatically adds an 'or' between your terms.

Demonstration Customer

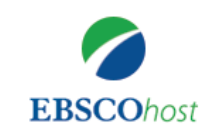

Searching: Academic Search Complete, Show all Choose Databases

?

Search

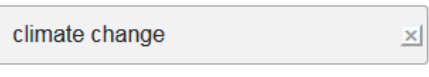

Search Options Basic Search Advanced Search Search History

| Search Options                                                                                                    |                                                                                                    |             |
|----------------------------------------------------------------------------------------------------|----------------------------------------------------------------------------------------------------|-------------|
|                                                                                                    |                                                                                                    | Reset       |
| Search Modes and Expanders                                                                                                    |                                                                                                    |             |
| <ul> <li>Search modes ?</li> <li>Boolean/Phrase</li> <li>Find all my search terms</li> <li>Find any of my search terms</li> <li>SmartText Searching Hint</li> </ul> | Apply related words           Also search within the full text of the search within the full text of the search within text of the search within text of the search within text of the search within text of the search within text of the search within text of the search within text of the search within text of text of te | he articles |
| Limit your results                                                                                                    |                                                                                                    |             |
| Full Text                                                                                                    | Scholarly (Peer Reviewed) Journal                                                                                                    | S           |
| Image Quick View                                                                                                    | Image Quick View Types Black and White Photograph                                                                                                    | Chart       |
|                                                                                                    | Color Photograph                                                                                                    |             |

Let's start with a basic search. Enter the search term in the search box and click **Search**.

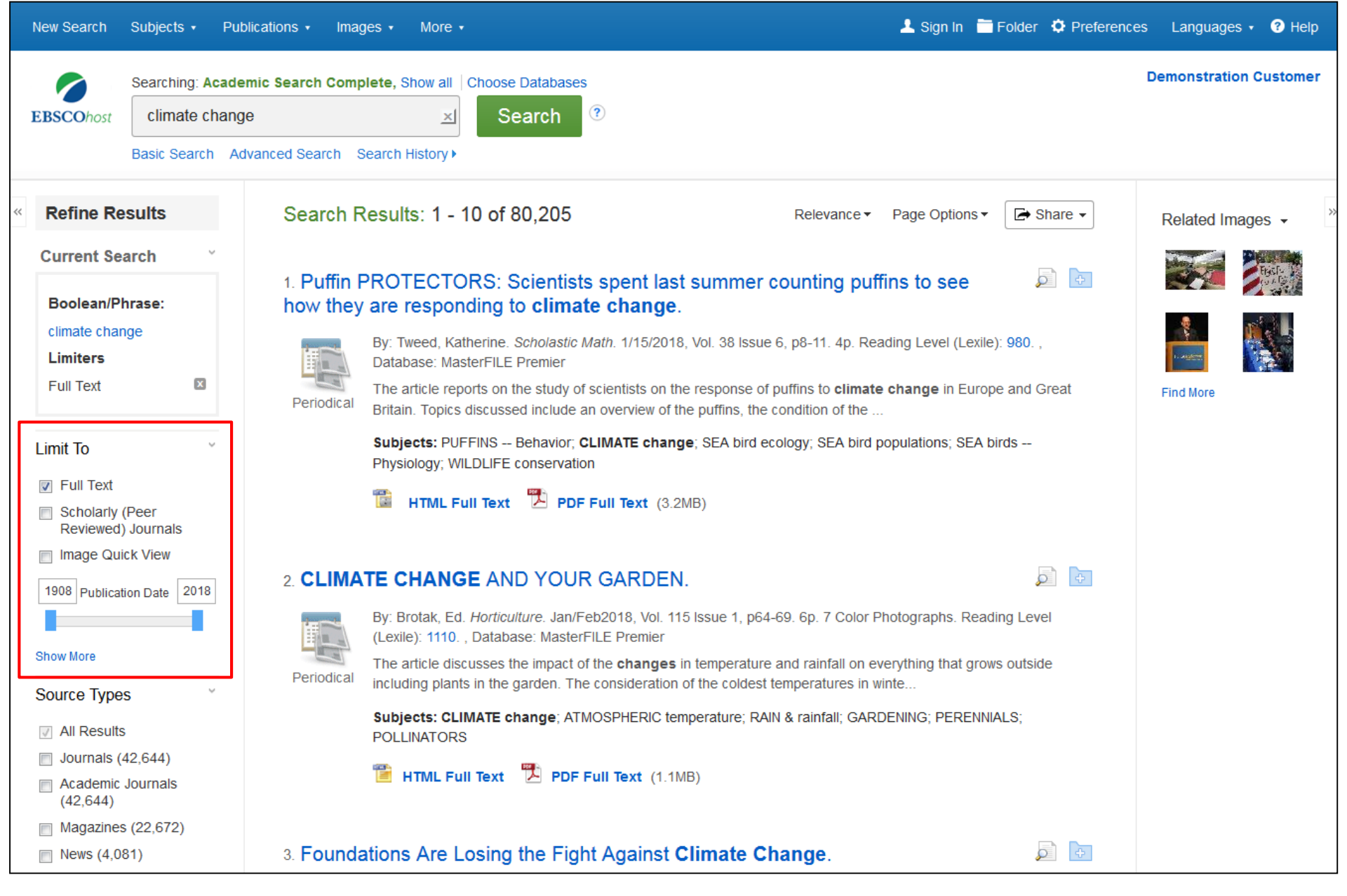

On the left side of the result list, you can limit your results to articles with Full Text or References Available, or use the date slider bar to change the date range of your results. To view all of the available limiters, click the **Show More** link. When you click on a limiter, the result list is refreshed.

| Subject: Thesaurus                     | Periodical           | discussed include re    | enewable  | e-energy policies of Energy Foundation; activity of Clima    |             |   |                    |  |
|----------------------------------------|----------------------|-------------------------|-----------|--------------------------------------------------------------|-------------|---|--------------------|--|
| Term                                   |                      | Subjects: CLIMATE       | E change  | e; ENERGY Foundation (Organization); REFRIGERANTS & the envi | ronment;    |   |                    |  |
| 📄 climate change (30,397)              |                      | INCONVENIENT Trut       | th, An (F | ilm); PARIS Agreement (2016)                                 |             |   |                    |  |
| climatology (4,029)                    |                      | 📔 HTML Full Text        | ct        |                                                              |             |   |                    |  |
| global warming (3,950)                 | (4.029)              |                         | нтм       | L Full Text                                                  |             |   |                    |  |
| precipitation<br>(meteorology) (2,091) | ing (3,950)          |                         |           |                                                              |             |   |                    |  |
| nonfiction (1,721)                     |                      |                         |           |                                                              |             |   |                    |  |
| greenhouse gases<br>(1,617)            | y) (2,091)<br>I,721) | 4. Climate<br>Adaptatio | Sub       | ject: Thesaurus Term                                         |             | Х |                    |  |
| Show More                              | gases                |                         |           | Name A                                                       | List Count  |   |                    |  |
| Subject >                              |                      |                         |           | Name 🔻                                                       | HIT Count + |   | e                  |  |
| Publication >                          |                      | Academic                |           | climate change                                               | 30,397      |   | d how they have    |  |
| Publisher                              | >                    | Journal                 | 2         | climatology                                                  | 4,029       | = |                    |  |
| Company >                              | >                    |                         |           | global warming                                               | 3,950       |   | RICULTURE;         |  |
| Language                               | >                    |                         |           | precipitation (meteorology)                                  | 2,091       |   |                    |  |
| Geography                              | >                    |                         |           | nonfiction                                                   | 1,721       |   |                    |  |
| NAICS/Industry                         | >                    | 5 Effects               |           | greenhouse gases                                             | 1,617       |   |                    |  |
| Database                               | >                    | Gullied-Hi              |           | climate change research                                      | 1,558       |   |                    |  |
| All Databases                          | y >                  |                         |           |                                                              | 4.400       |   | tudies, 2018, Vol. |  |
| Academic Search<br>Complete (59,026)   | ~                    |                         |           | amospheric models                                            | 1,422       |   |                    |  |
| MasterFILE Premier                     |                      | Academic                |           | global temperature changes                                   | 1,400       |   | tion of their      |  |
| (21,179)                               | es<br>earch          | Journal                 |           | environmental policy                                         | 1,373       | - |                    |  |
|                                        | 9,026)<br>Premier    |                         |           | Update                                                       |             |   | nunity and Rural   |  |
|                                        |                      |                         |           |                                                              |             |   |                    |  |

You can further narrow your results by selecting one or more Source Types, Subjects, Publications, and more. Click a Source Type or Subject Term to update your results. To view all available items, or select multiple terms, click the **Show More** link. After making your selections, click **Update** to see your results.

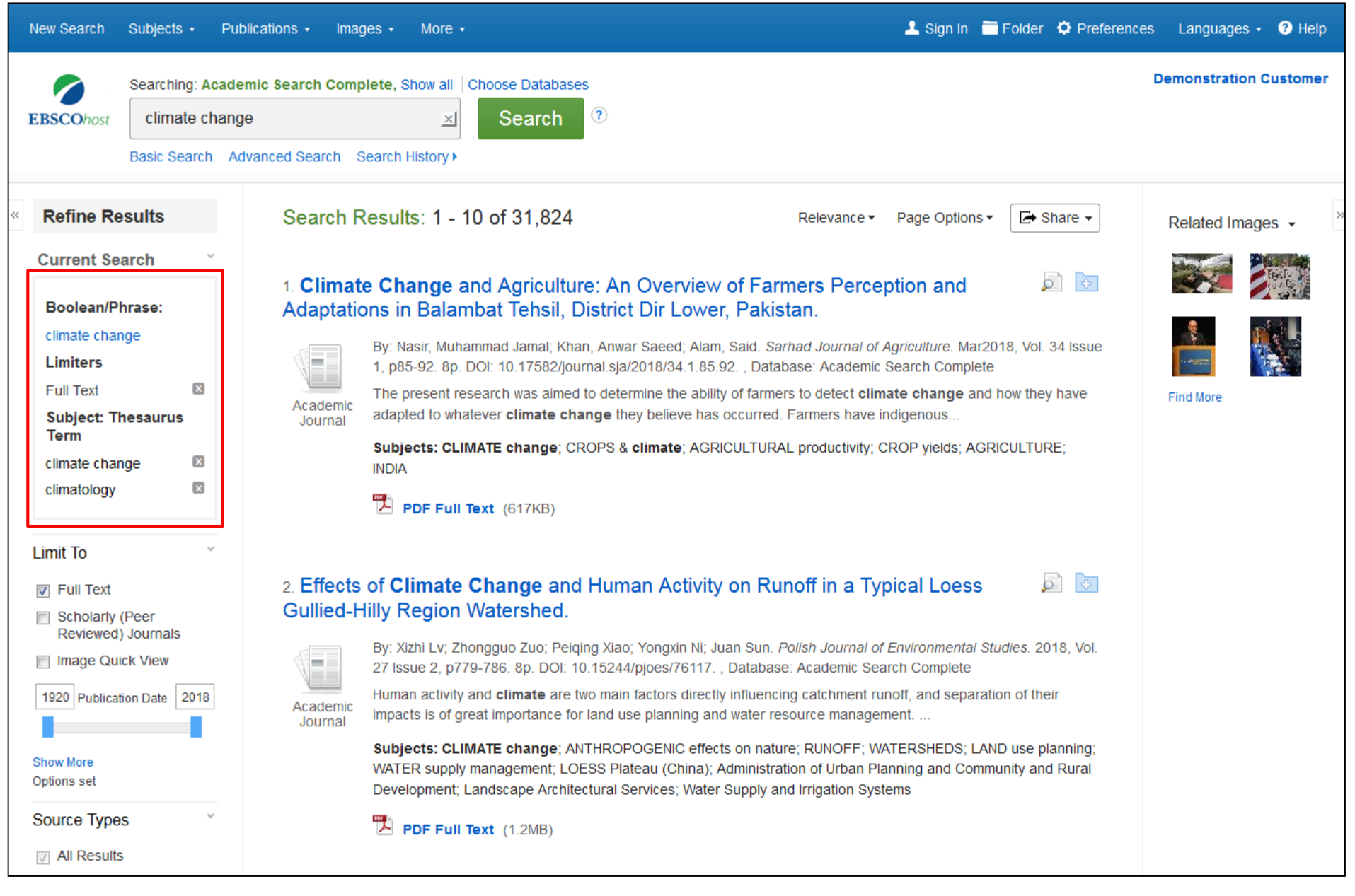

When refining your search results using limiters, source types, and subjects, each item is added to the **Current Search** box. Clicking on a hyperlinked search term within **Current Search** performs a search for that term only. Use the **X** icon to remove the item.

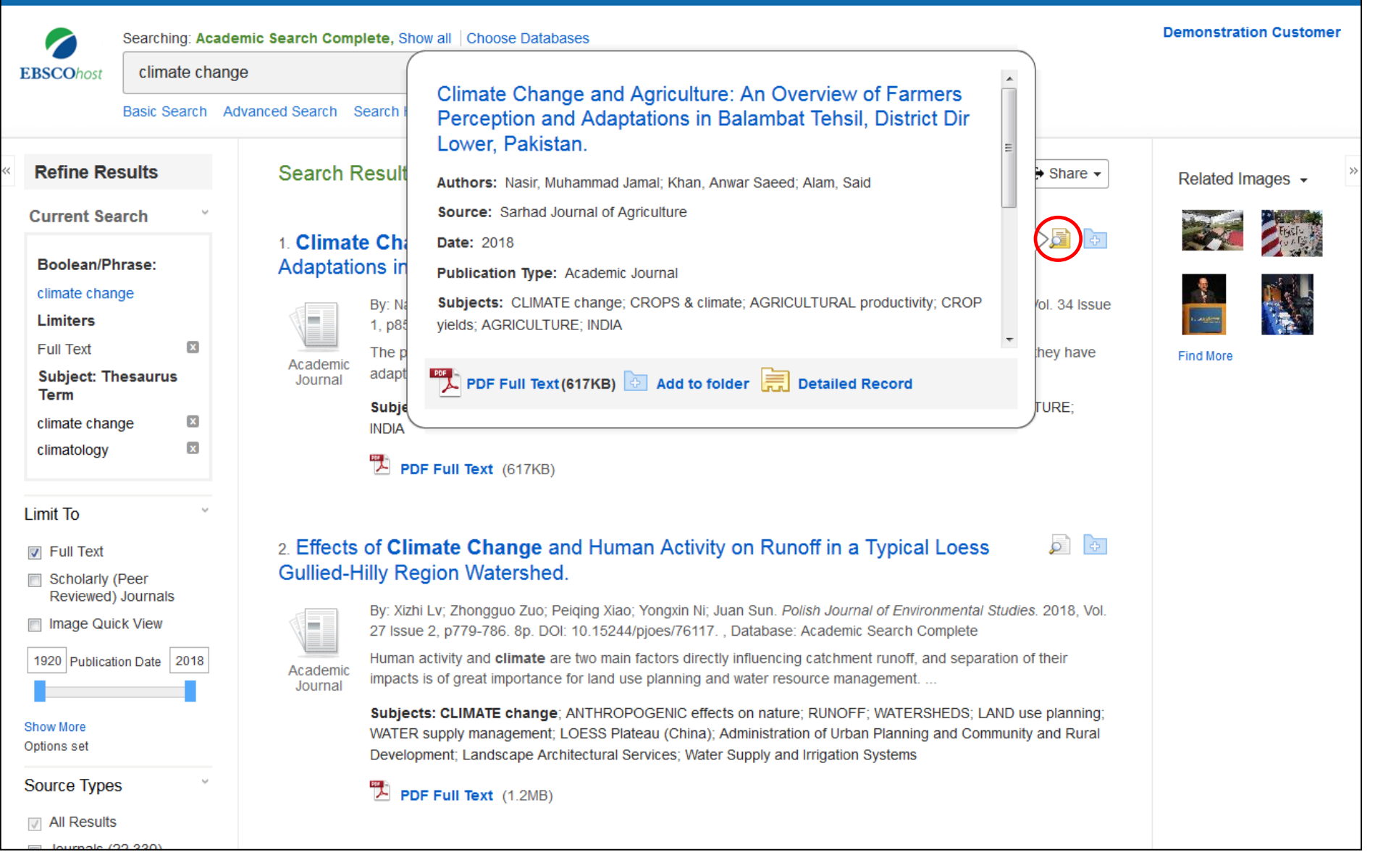

Preview information about an article by holding your pointer over the magnifying glass icon next to the title. The preview displays additional information about the record, as well as icons linking you to the full text, when available.

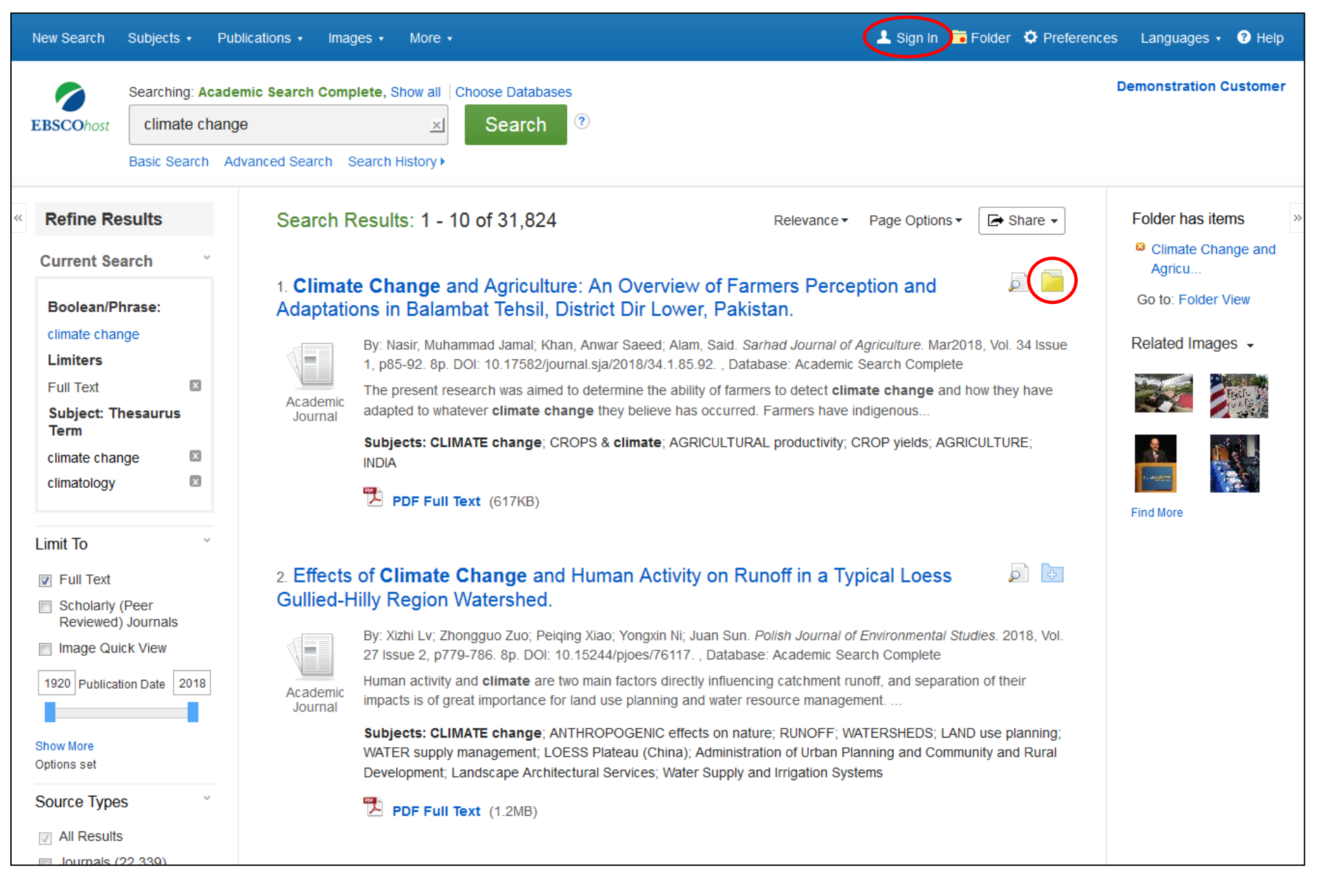

A folder is available for saving items during your research. Or you can click the **Sign In** link and create a MyEBSCO folder to store or share your results.

|                                                                     | Searching: Acad | emic Search Complete,              | Show all Choose Databases                                                                                                    |                                                                       |                                                     |                                     | Demonstration Customer       |
|---------------------------------------------------------------------|-----------------|------------------------------------|----------------------------------------------------------------------------------------------------|-----------------------------------------------------------------------|-----------------------------------------------------|-------------------------------------|------------------------------|
| EBSCOhost                                                           | climate char    | ge                                 | 🗵 Search 🕐                                                                                                    |                                                                       |                                                     |                                     |                              |
| E                                                                   | Basic Search    | Advanced Search Search             | n History ►                                                                                                    |                                                                       |                                                     |                                     |                              |
| Refine Res                                                          | sults           | Search Resu                        | lts: 1 - 10 of 31,824                                                                                                    | Releva                                                                | ance - Page Options                                 | - Share -                           | Folder has items             |
| Current Sear                                                        | rch v           |                                    |                                                                                                    | Result F                                                              | Format:                                             | 1                                   | Climate Change and           |
| Boolean/Phr                                                         | rase:           | 1. Climate Ch<br>Adaptations i     | nange and Agriculture: An Overv<br>in Balambat Tehsil, District Dir Lo                                                                | iew of Fa sta<br>wer, Pak                                             | andard Title Only                                   |                                     | Agricu<br>Go to: Folder View |
| climate chang                                                       | je              | By: N<br>1, p8                     | Nasir, Muhammad Jamal; Khan, Anwar Saeed; /<br>85-92. 8p. DOI: 10.17582/journal.sja/2018/34.1                                         | Alam, Said. S<br>1.85.92. , Dal Image G                               | QuickView:                                          | 18, Vol. 34 Issue                   | Related Images 👻             |
| Full Text Subject: The                                              | ⊠<br>esaurus    | Academic<br>Journal adap           | present research was aimed to determine the<br>pted to whatever <b>climate change</b> they believe                                    | ability of farn View thu<br>has occurre an article<br>List.           | mbnails of the images in<br>e right from the Result | n now they have                     |                              |
| climate change                                                      | je 🗵            | Subj<br>INDI/                      | jects: CLIMATE change; CROPS & climate; /<br>A                                                                                        |                                                                       |                                                     | CULTURE;                            |                              |
| climatology                                                         | X               | <b>1</b>                           | PDF Full Text (617KB)                                                                                                    | Bosulte                                                               |                                                     | _                                   | Find More                    |
| Limit To                                                            | ~               |                                    |                                                                                                    | 5                                                                     | 10 20                                               |                                     |                              |
| <ul> <li>Full Text</li> <li>Scholarly (P<br/>Reviewed) 1</li> </ul> | Peer            | 2. Effects of C<br>Gullied-Hilly F | <b>Climate Change</b> and Human Acti<br>Region Watershed.                                                                             | ivity on R 30<br>Page La                                              | 40 50                                               |                                     |                              |
| Image Quick                                                         | k View          | By: ><br>27 Is                     | Xizhi Lv; Zhongguo Zuo; Peiqing Xiao; Yongxin<br>ssue 2, p779-786. 8p. DOI: 10.15244/pjoes/76                                         | Ni; Juan Sun 📃 1 C<br>117. , Databa                                   | Column 🔳 2                                          | dies. 2018, Vol.                    |                              |
| 1920 Publication                                                    | n Date 2018     | Academic<br>Journal impa           | an activity and <b>climate</b> are two main factors di<br>acts is of great importance for land use plannin                            | irectly influen<br>ig and water 3                                     | 2 columns                                           | on of their                         |                              |
| Show More<br>Options set                                            |                 | Subj<br>WAT<br>Deve                | jects: CLIMATE change; ANTHROPOGENIC (<br>'ER supply management; LOESS Plateau (Chir<br>elopment; Landscape Architectural Services; V | effects on na<br>na); Administration of U<br>Vater Supply and Irrigat | rban Planning and Comi<br>ion Systems               | D use planning;<br>munity and Rural |                              |
| Source Types                                                        | ~               | <b>1</b>                           | PDF Full Text (1.2MB)                                                                                                    |                                                                       |                                                     |                                     |                              |
| <ul> <li>All Results</li> <li>Journals (22</li> </ul>               | 2,339)          | a Impact of C                      | Nimata Change on Combined St                                                                                                    | olar and Pup of                                                       | Pivor Dower in                                      |                                     |                              |
| Academic Jo<br>(22,339)                                             | ournals         | Northern Italy                     | /.                                                                                                    |                                                                       |                                                     |                                     |                              |

The **Page Options** drop-down menu allows you to set your **Result Format**, turn **Image QuickView** on or off, set the number of **Results per page**, and select your preferred **Page Layout**.

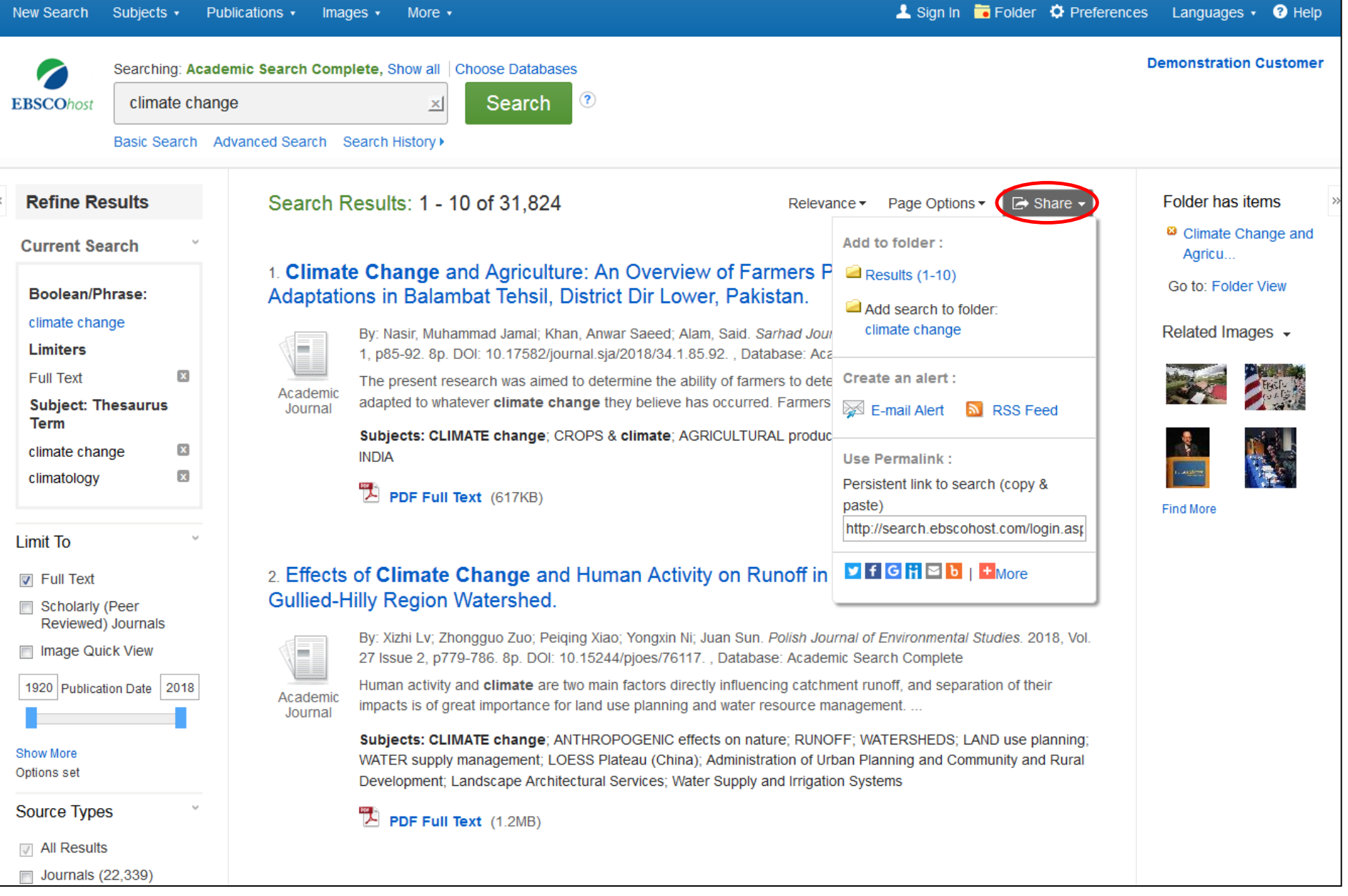

To save a link to a search in your personal folder, click **Share** and choose **Add search to folder**. From this menu, you can also add all displayed results to the folder, create an **E-mail Alert**, copy a persistent link to your search, or share it via services such as Facebook or Twitter.

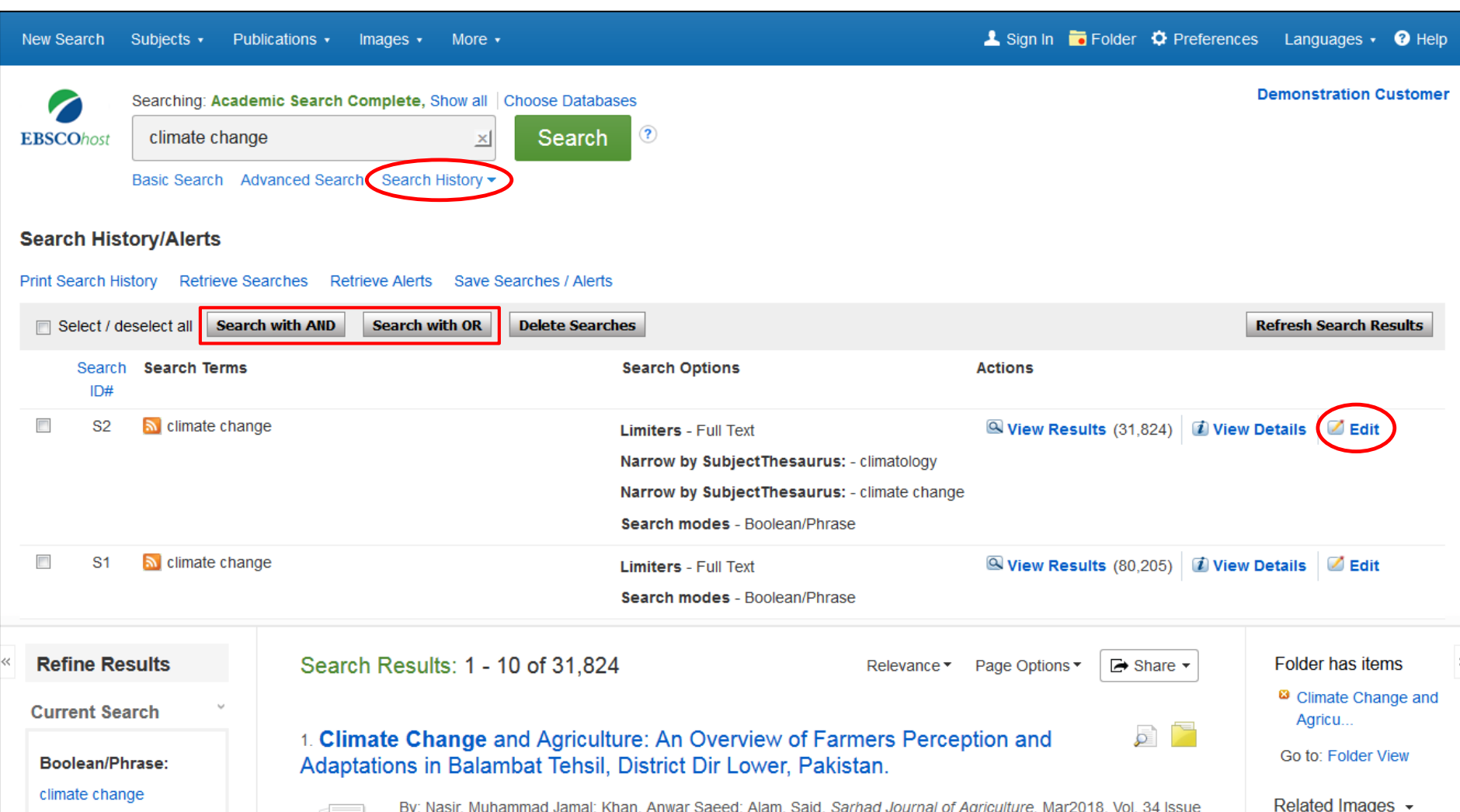

By: Nasir, Muhammad Jamal; Khan, Anwar Saeed; Alam, Said. Sarhad Journal of Agriculture. Mar2018, Vol. 34 Issue 1, p85-92. 8p. DOI: 10.17582/journal.sja/2018/34.1.85.92. , Database: Academic Search Complete x The present research was aimed to determine the ability of farmers to detect climate change and how they have Academic adapted to whatever climate change they believe has occurred. Farmers have indigenous... Subject: Thesaurus Journal Subjects: CLIMATE change; CROPS & climate; AGRICULTURAL productivity; CROP yields; AGRICULTURE; x climate change

Limiters

Full Text

Term

Click **Search History** to view the searches conducted during your session. You can also combine searches and add them to the search box by marking the check boxes next to the searches you would like to run and clicking one of the **Search with** buttons. Click the **Edit** link to modify the search terms or limiters of that line of your search history.

| New Search Subjects - Publica                  | Preferences ?                                                                                                    | X                                                                                        | eferences Languages - 🕜 Help |
|------------------------------------------------|----------------------------------------------------------------------------------------------------|------------------------------------------------------------------------------------------|------------------------------|
| Searching: Academic                            |                                                                                                    |                                                                                          | Demonstration Customer       |
| EBSCOhost climate change<br>Basic Search Advan | EBSCOhost Sign in to save preferences for a future session.                                                                                       |                                                                                          |                              |
| Search History/Alerts                          | General Settings                                                                                                    |                                                                                          |                              |
| Print Search History Retrieve Searc            | Language English  Autoco                                                                                                    | mplete <ul> <li>On</li> <li>Off</li> </ul> search estions                                | Refresh Search Results       |
| Search<br>ID#     Search Terms       ID     S2 | Run Smarttext <ul> <li>On</li> <li>Off</li> </ul> Search when <ul> <li>query returns</li> <li>no results</li> </ul>                               |                                                                                          | 🗊 View Details 🛛 🖉 Edit      |
|                                                | Result List Display                                                                                                    |                                                                                          |                              |
| 🔲 S1 🔝 climate change                          | Format  Standard Title Only Brief Detailed                                                                                                    | e layout<br>Three Two Two One<br>Columns Columns Columns                                 | 😰 View Details 🛛 🖉 Edit      |
| Refine Results                                 | Image ⊚ On ⊘ Off Hint<br>QuickView                                                                                                    | Sort by   Relevance  Database Default                                                    | Folder has items             |
| Current Search                                 | Resu                                                                                                    | llts per 10 ▼<br>page                                                                    | Climate Change and Agricu    |
| Boolean/Phrase:                                | Print, E-mail, Save Export                                                                                                    |                                                                                          | Go to: Folder View           |
| climate change Limiters Full Text              | Default format <ul> <li>Standard Field Format</li> <li>Export so</li> <li>Detailed Citation and Abstract</li> <li> </li></ul> <ul> <li></li></ul> | ettings Save citations to a file formatted for:<br>Direct Export in RIS Format (e.g. CIT | e Related Images +           |
| Subject: Thesaurus<br>Term<br>climate change   | <ul> <li>Citation Format</li> <li>ABNT (Brazilian National Standards)</li> <li>Customized Field Format</li> </ul>                                 | E-mail a file with citations in:<br>RIS Format (e.g. CITAVI, EasyBib, Er                 |                              |

Click on the **Preferences** link to select your print, email, save, and export settings, as well as customize options such as page layout and language. You can save your preferences for future sessions by signing into your MyEBSCO folder.

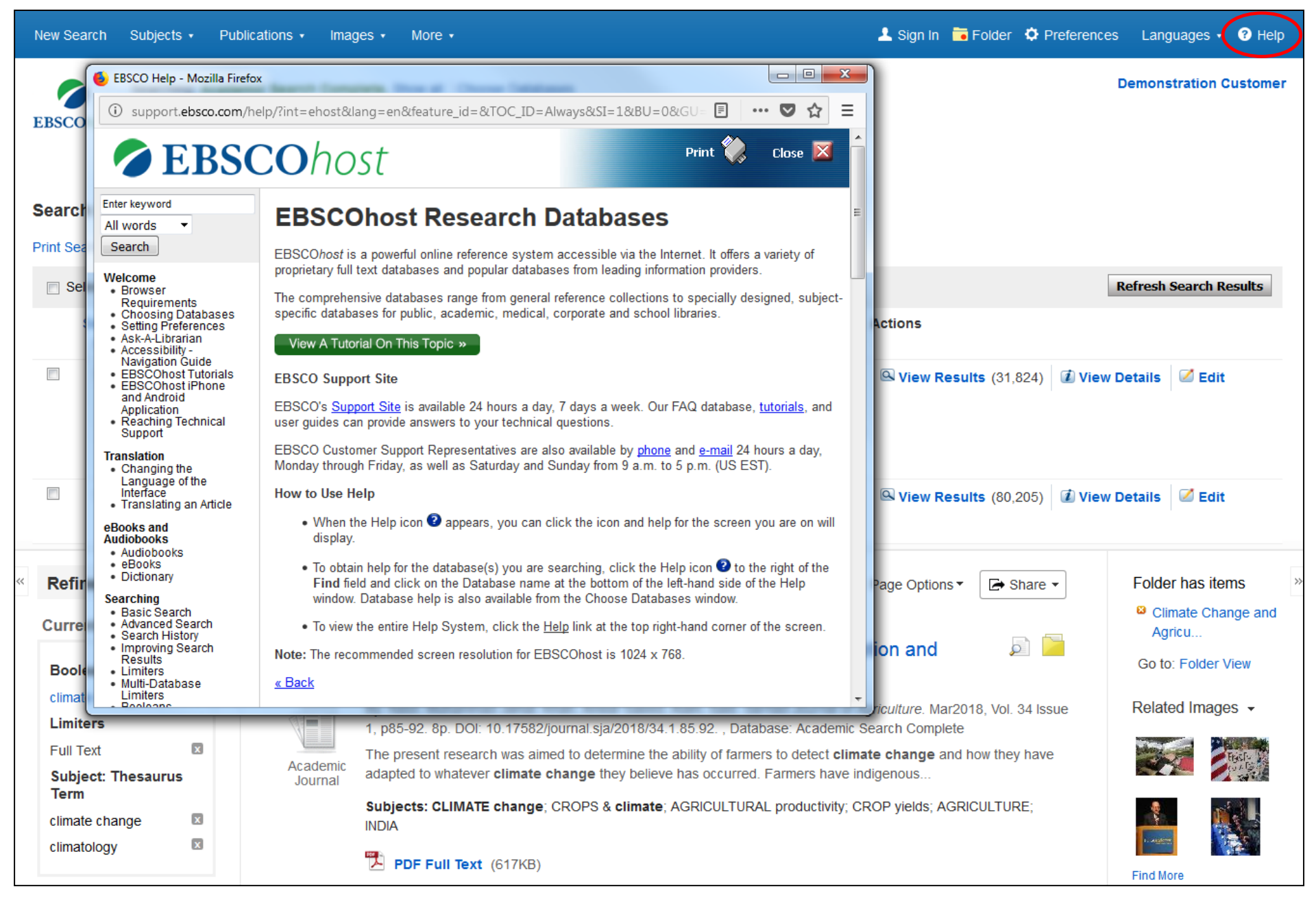

At any time, click the **Help** link to view the complete online Help system.

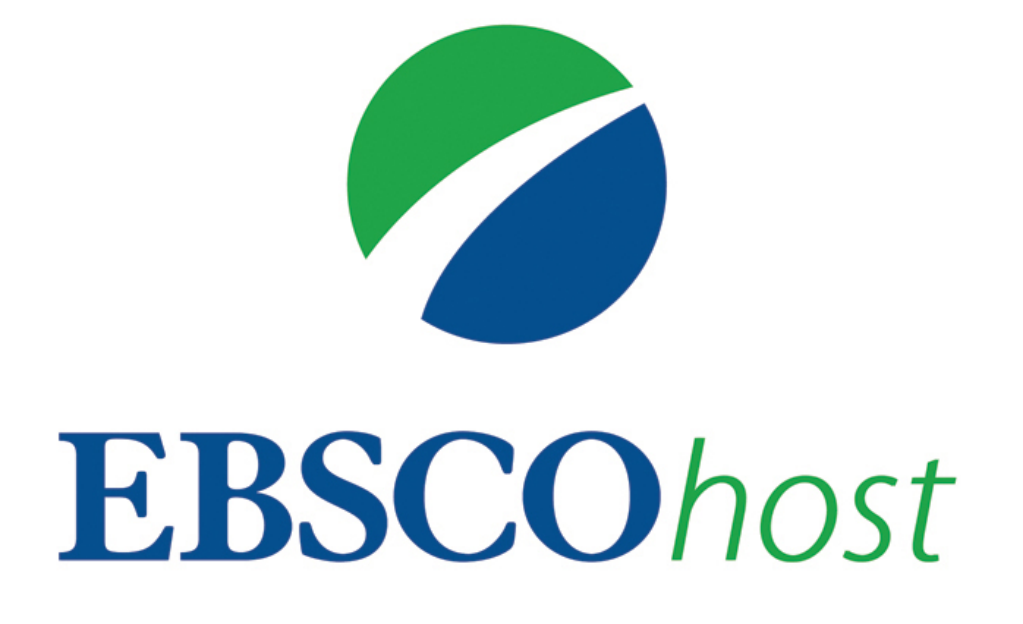

For more information, visit EBSCO Connect https://connect.ebsco.com